# Prise en main rapide

## Installation

Soit à partir du mail que l'on vous a envoyé : Cliquer sur le lien de téléchargement Soit sur notre site www.xgi.fr Dans le Menu Téléchargement Sélectionner le Logiciels que vous souhaitez : soit ici IFU 2023 Cliquer sur « **Télécharger IFU 2023 pour Windows** » Une boite dialogue s'ouvre « **ouverture de ifu\_install.exe** » Enregistrer le fichier dans votre lecteur C : Si votre téléchargement ne commence pas automatiquement. Cliquer sur « **recommencer le téléchargement via un fichier zip ».** Et enregistrer le fichier ZIP sur votre bureau ou <u>lecteur C</u> :

Double cliquer sur le fichier « **ifu\_install.exe** » **i** ou clique droit ouvrir. Cliquer sur **« Exécuter** » pour lancer l'installation Suivez ensuite les instructions qui s'affichent à l'écran.

Vous êtes ensuite sur l'assistant d'installation du logiciel. **Suivant** Version du logiciel **Suivant** Dossier de Destination par défaut C:/xgi/ifuwin (si vous souhaitez le modifier, parcourir et sélectionner l'emplacement désiré puis faire **Suivant** Raccourci du logiciel Menu Démarrer **Suivant** Icône sur le Bureau **Suivant Installer** 

Pensez à renseigner le code d'activation (envoyer par mail) **OK** Répertoire de données par défaut C:/xgi/ifuwin

Si vous souhaitez le modifier cliquer 🗹 sur « usage expert, je désire modifier le répertoire de données par défauts » Modifiez-le si nécessaire et validez par la touche ENTREE.

Si vous rechargez cette version par dessus une version précédente, vos données seront récupérées automatiquement, pensez néanmoins à effectuer une sauvegarde auparavant.

Et vous pouvez ensuite parcourir vos lecteurs pour sélectionner l'endroit ou vous souhaitez enregistrer.

Vous avez maintenant fini le téléchargement de notre logiciel.

Votre icône est maintenant créer sur le bureau.

## Première utilisation

A l'ouverture du programme, la boite de saisie "Dossiers" s'ouvre.

→ Cliquez sur le bouton "Nouveau" en bas à gauche de la boite afin de saisir un nouveau dossier.

#### • La boite de saisie "Référence du dossier" s'affiche.

→ Saisissez les coordonnées du contribuable (pour passer d'une zone à l'autre, utiliser la touche tabulation : ), et validez en cliquant sur OK.

#### • La boite de saisie "Saisie du payeur" s'affiche.

→ Saisissez les différentes caractéristiques du payeur.

→ Pour les cas simples, en saisissant le nombre de parts totales du payeur ainsi que le nombre de parts par bénéficiaire vous pouvez en saisissant l'ensemble des dividendes du payeur les répartir au prorata du nombre de parts par bénéficiaire.
 → Cliquez sur OK.

Les informations du déclarant sont automatiquement insérées sur le formulaire et vous pouvez les modifier directement sur celui-ci.

 $\rightarrow$  Cliquez sur OK.

• La saisie des bénéficiaires commence. Elle débute par la liste de ceux-ci.

→ Si vous avez votre fichier d'importation (csv) c'est là que vous devez l'importer (voir procédure d'importation ci-après).

→ Sinon vous pouvez les saisir manuellement. Cliquez sur nouveau. La fenêtre "Désignation du bénéficiaire apparait. Saisissez les informations et cliquez sur "2561 " ou "2561 bis " afin de saisir les dividendes perçus de ce bénéficiaire.

→ Dans cette fenêtre, vous pourrez saisir les dividendes à déclarer par catégorie. Pour saisir une catégorie, il faut cliquer sur le triangle situé à droite de la zone de saisie " Nature ". Saisir ensuite le revenu correspondant.

→ Validez vos informations en cliquant sur OK.

→ Validez le bénéficiaire en cliquant sur le bouton OK.

Celui-ci apparait dans la liste. Suivant le cas, vous pouvez en rajouter un nouveau ou cliquer sur FIN si vous avez terminé votre saisie.

Le formulaire 2561 s'affiche, rempli de l'ensemble des informations saisies. Pour passer d'une page à l'autre, il faut cliquer sur les icones **4** ou **b** 

Vous pourrez ultérieurement modifier ces données en saisissant les informations directement sur la fac-similé ou en choisissant de passer par les options de menu correspondant.

Voilà, il ne vous reste plus qu'à enregistrer votre travail en sélectionnant "Enregistrer" dans le menu "**Dossier**". (Il est conseillé d'effectuer une sauvegarde de sécurité régulièrement ainsi qu'avant toute modification importante).

Vos données sont enregistrées, et vous pourrez y accéder ultérieurement pour les modifier, les supprimer, saisir de nouveaux bénéficiaires. Vous pourrez également récupérer vos informations d'année en année et éviter ainsi une fastidieuse recopie.

Vous devez maintenant en savoir suffisamment pour effectuer vos premiers essais. N'hésitez pas à consulter la documentation afin d'optimiser votre connaissance du produit ou à nous appeler en cas de difficultés.

## Utilisation

L'approche s'effectue à l'aide de menus mais les écrans de saisie des données peuvent s'enchaîner et certaines fonctions sont disponibles directement dans la barre d'icônes.

#### <u>Menu saisie</u>

→ Par ce menu, vous pouvez accéder à la saisie des caractéristiques du payeur, des bénéficiaires et des centres d'assiette départementaux

Les informations vont mettre directement à jour l'imprimé.

#### • Saisie du déclarant

→ Vous saisissez les informations du déclarant. Dans les cas simples où les dividendes sont répartis au prorata du nombre de parts détenu, vous devez indiquer le nombre total de parts.

#### Saisie des dividendes à répartir sur imprimé

 $\rightarrow$  Dans les cas simples où les dividendes sont répartis au prorata du nombre de parts détenues, vous pouvez saisir directement sur un imprimé général le montant des dividendes à répartir.

- → Répartition des dividendes sur bénéficiaire
- Cette option vous permet de répartir au prorata du nombre de parts détenues pour chaque bénéficiaire les dividendes saisis au niveau du déclarant (option de menu précédente)

#### <u>Gestion des bénéficiaires</u>

→ Appelle la liste des bénéficiaires avec les options de base de création, modification, suppression.

#### Transfert des dossiers N-1

- Lancer le logiciel, la fenêtre "Dossiers" s'ouvre (sinon Menu dossier --> Ouvrir)
- Récupération des dossiers de l'année précédente, cliquer sur le bouton "Transf-dossiers"
- Choisir l'année d'origine (N-1) et vos dossiers s'affichent à droite, les sélectionner
- (Maintenir la touche Ctrl appuyée et les sélectionner un par un).
  Année de destination par défaut = année N
- Par défaut "Initialiser à zéro" est coché, vous pouvez le modifier.

==> Cliquer sur "Oui", vos dossiers sont copiés.

## Bénéficiaires nés à l'étranger

Le code département de naissance (étranger) est à générer à « 99 », puis le code commune de naissance est à compléter du code INSEE du pays.

Pour les bénéficiaires nés à l'étranger,

Faire figurer en zone« Libellé de la commune de naissance » le libellé du pays de naissance et en aucun cas le libellé de la commune de naissance à l'étranger

Le code département de naissance est à générer à « 99 » et le code commune de naissance est à compléter du code INSEE du pays .

Exemple :Personne née en Espagne zone« Libellé de la commune de naissance » : ESPAGNE zone "code département de naissance": 99 zone "code commune de naissance": 134

Figure 1 – Exemples d'une personne née à l'étranger

| Entrez manuellement les données o<br>cliquez sur le bouton << saisie assis | u Saisie assistée |
|----------------------------------------------------------------------------|-------------------|
| Commune naissance (code insee)<br>Commune naissance ( libellé) *           | 99134<br>ESPAGNE  |
| Code département (naissance) *                                             | 99                |
| Code pays naissance (ISO )                                                 | ES                |

Figure 2 - Boite de dialogue d'une personne née à l'étranger

Si vous importer vos bénéficiaires via un fichier d'importation, allez dans le menu « Aide » => « Liste INSEE ISO des pays, communes, bureaux distributeurs » => « INSEE : Liste des codes des pays ». Cela ouvre un fichier texte contenant la liste des pays et ainsi que leurs codes

| TextPad - C:\xgi\ifuwin.d\ifuwin_2018\codeInseePays.txt |                                                                      |  |  |  |
|---------------------------------------------------------|----------------------------------------------------------------------|--|--|--|
| Fichier                                                 | Edition Recherche Affichage Outils Macros Configuration Fenêtre Aide |  |  |  |
| 🗄 🗋 🗃                                                   | 🗐 🗐 😂 🖪 🐰 🖻 🛍 🗅 으ା 🧰 🎫 🗁 💶 🍪 🎔 斜 🚱 👁 🐢 🕨 🕨 📜                         |  |  |  |
| codelr                                                  | nseePays.txt                                                         |  |  |  |
| 99414                                                   | EL SALVADOR                                                          |  |  |  |
| 99247                                                   | EMIRATS ARABES UNIS                                                  |  |  |  |
| 99420                                                   | EQUATEUR                                                             |  |  |  |
| 99317                                                   | ERYTHREE                                                             |  |  |  |
| 99134                                                   | ESPAGNE                                                              |  |  |  |
| 99106                                                   | ESTONIE                                                              |  |  |  |
| 99228                                                   | ETATS MALAIS NON FEDERES                                             |  |  |  |
| 99404                                                   | ETATS-UNIS                                                           |  |  |  |

Figure 3 - Fichier texte INSEE code pays

### Importation de bénéficiaires

La fonction importation permet de récupérer une liste de bénéficiaires à partir d'un fichier. Elle est utile à ceux dont les bénéficiaires ne sont pas réguliers.

- Utilisation : Afin de préparer un fichier csv dont les zones sont délimitées par des points-virgules, vous devez travailler à partir de votre fichier au format .xls
- → Pour conserver leur format lors de l'importation, les colonnes "code postal" et "Siret" doivent être formatées comme suit : Clic droit --> Format de cellule, dans la rubrique Catégorie choisir "spécial" et type "code postal".
- $\rightarrow$  Au final, enregistrez votre feuille .xls au format .csv

| Numéro<br>de<br>colonne | Nom de colonne        | Nb de<br>caractères<br>maximum | Type de caractère                                                          | Télédéclaration<br>obligatoire /<br>Taux d'erreur<br>accepté                         |
|-------------------------|-----------------------|--------------------------------|----------------------------------------------------------------------------|--------------------------------------------------------------------------------------|
| Α                       | Nom de naissance      | 30                             | Alphanumérique                                                             | Revenu de<br>capitaux<br>mobiliers                                                   |
| В                       | Prénom                | 20                             | Alphanumérique                                                             | Revenu de<br>capitaux<br>mobiliers /<br>1 % d'erreur ou<br>Plus de 5000<br>manquants |
| С                       | Raison Sociale        | 50                             | Alphanumérique                                                             | Revenu de<br>capitaux<br>mobiliers                                                   |
| D                       | Complément<br>Adresse | 32                             | Alphanumérique                                                             |                                                                                      |
| E                       | No Voie               | 4                              | Alphanumérique                                                             |                                                                                      |
| F                       | BTQC                  | 1                              | Numérique<br>0 : -,<br>1 : bis,<br>2 : ter,<br>3 : quater<br>4 : quinquies |                                                                                      |
| G                       | Voie                  | 26                             | Alphanumérique                                                             |                                                                                      |
| н                       | Commune               | 26                             | Alphanumérique                                                             | Revenu de<br>capitaux<br>mobiliers /<br>5 % d'erreur                                 |
| I                       | Code INSEE<br>Commune | 5                              | Numérique                                                                  |                                                                                      |
| J                       | Code Postal           | 5                              | Alphanumérique                                                             | Revenu de<br>capitaux<br>mobiliers /<br>1 % d'erreur ou<br>Plus de 5000<br>manquants |
| к                       | Bureau Distributeur   | 26                             | Alphanumérique                                                             | Revenu de<br>capitaux<br>mobiliers /<br>1 % d'erreur ou<br>Plus de 5000<br>manquants |
| L                       | Année de<br>Naissance | 4                              | Numérique                                                                  | Revenu de<br>capitaux<br>mobiliers /<br>5 % d'erreur                                 |

## Format 2023 des colonnes

| Numéro<br>de<br>colonne | Nom de colonne               | Nb de<br>caractères<br>maximum | Type de caractère                                                                  | Télédéclaration<br>obligatoire /<br>Taux d'erreur<br>accepté |
|-------------------------|------------------------------|--------------------------------|------------------------------------------------------------------------------------|--------------------------------------------------------------|
| м                       | Mois de naissance            | 2                              | Numérique                                                                          | Revenu de<br>capitaux<br>mobiliers /<br>5 % d'erreur         |
| N                       | Jour de naissance            | 2                              | Alphanumérique                                                                     | Revenu de<br>capitaux<br>mobiliers /<br>5 % d'erreur         |
| 0                       | Siret                        | 14                             | Alphanumérique                                                                     |                                                              |
| Р                       | Code Commune<br>Naissance    | 5                              | Alphanumérique                                                                     |                                                              |
| Q                       | Libelle Commune<br>Naissance | 26                             | Alphanumérique                                                                     |                                                              |
| R                       | Département<br>Naissance     | 2                              | Alphanumérique                                                                     | Revenu de<br>capitaux<br>mobiliers /<br>5 % d'erreur         |
| S                       | Profession                   | 30                             | Alphanumérique                                                                     |                                                              |
| т                       | Nombre de parts              | 8                              | Numérique                                                                          |                                                              |
| U                       | Code Sexe                    | 1                              | Numérique<br>1 : homme,<br>2 : femme                                               | Revenu de<br>capitaux<br>mobiliers /<br>1 % d'erreur         |
| v                       | Nom Marital                  | 30                             | Alphanumérique                                                                     |                                                              |
| W                       | Inactif                      | 1                              | Numérique<br>0 : Actif,<br>1 : Inactif                                             |                                                              |
| x                       | Identification<br>Fiscale    | 30                             | Alphanumérique                                                                     |                                                              |
| Y                       | Code Bénéficiaire            | 1                              | Numérique<br>1 : Nom propre : B<br>2 : Bénéficiaire<br>pour compte de<br>tiers : T | Revenu de<br>capitaux<br>mobiliers                           |
| Z                       | Période référence            | 4                              | Numérique                                                                          |                                                              |
| AA                      | Code<br>Établissement        | 6                              | Alphanumérique                                                                     |                                                              |
| AB                      | Code Guichet                 | 6                              | Alphanumérique                                                                     |                                                              |
| AC                      | Numéro compte                | 20                             | Alphanumérique                                                                     |                                                              |
| AD                      | Clef compte                  | 2                              | Alphanumérique                                                                     |                                                              |

| Numéro<br>de<br>colonne | Nom de colonne   | Nb de<br>caractères<br>maximum | Type de caractère                                                                                                 | Télédéclaration<br>obligatoire /<br>Taux d'erreur<br>accepté |
|-------------------------|------------------|--------------------------------|----------------------------------------------------------------------------------------------------|--------------------------------------------------------------|
| AE                      | Nature de Compte | 1                              | Numérique<br>1 : Compte<br>bancaire,<br>2 : contrat<br>d'assurance,<br>3 : Autre                                  |                                                              |
| AF                      | Type de Compte   | 1                              | Numérique<br>1 : simple,<br>2 : joint époux,<br>3 : collectif,<br>4 : indivision,<br>5: succession,<br>6 : autres |                                                              |

Vous pouvez insérer des montants ou des libellés directement à partir du fichier à importer.

Les deux éléments ci-dessous sont nécessaires :

Numéro de zone numérique (longueur maximal zone 6 chiffres) Ce numéro sur trouve dans la description des fiches 2561, bis et quater jointe (Menu "Télédéclaration" => "Importation des bénéficiaires" =>" Affichage des numéros de zone"). Seules les zones commençant par 5 - sont valides car elles correspondent aux éléments du bénéficiaire

Valeur de cette zone x variable (montant à saisir) Il s'agit de la valeur que vous désirez assigner à cette zone

Dans l'exemple ci dessous, nous allons importer : Zone 41 (Revenus de valeurs mobilières et distributions non éligible à l'abattement de 40 %) 25000 €

Zone 39 (Autres revenus) 18000 €

Ces 2 zones se situent dans le pavé « Montant brut des revenus à déclarer » du feuillet 2561

| MONTANT BRUT DES REVENUS A DÉCLARER                |     |    |        |  |
|----------------------------------------------------|-----|----|--------|--|
| Autres revenus                                     | 2TS | AV | 5 - 39 |  |
| Avances, prêts ou acomptes                         | 2TS | AW | 5 - 40 |  |
| Distributions non éligibles à l'abattement de 40 % | 2TS | AZ | 5 - 41 |  |

Le fichier ci-dessus se trouve dans le menu : Saisie / Importation des bénéficiaires / Affichage des numéros de la zone d'importation.

Menu Saisie / Importation de bénéficiaires

→ La fonction ouvre une boîte de dialogue vous permettant de sélectionner votre fichier

Liste des zones importables en fin de documentation. Le logiciel vérifie et corrige si nécessaire l'importation.

### Impression

Si vous désirez n'imprimer qu'un certain type de feuilles (exemples 2561 et 2561 ter), il est nécessaire de trier les feuilles auparavant. Pour cela, passer dans le menu Imprimés fiscaux -> tri de l'ensemble des bénéficiaires -> sélectionner par type de feuille

## • Télédéclaration : se reporter à l'aide à la télédéclaration

Menu Télédéclaration --> Aide à la télédéclaration